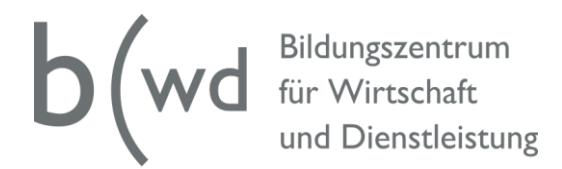

## Anleitung «UNTIS-Mobile» – Stundenplan abrufen

Laden Sie sich die «Untis Mobile»-App im App Store, im Google play Store oder im Windows Store herunter.

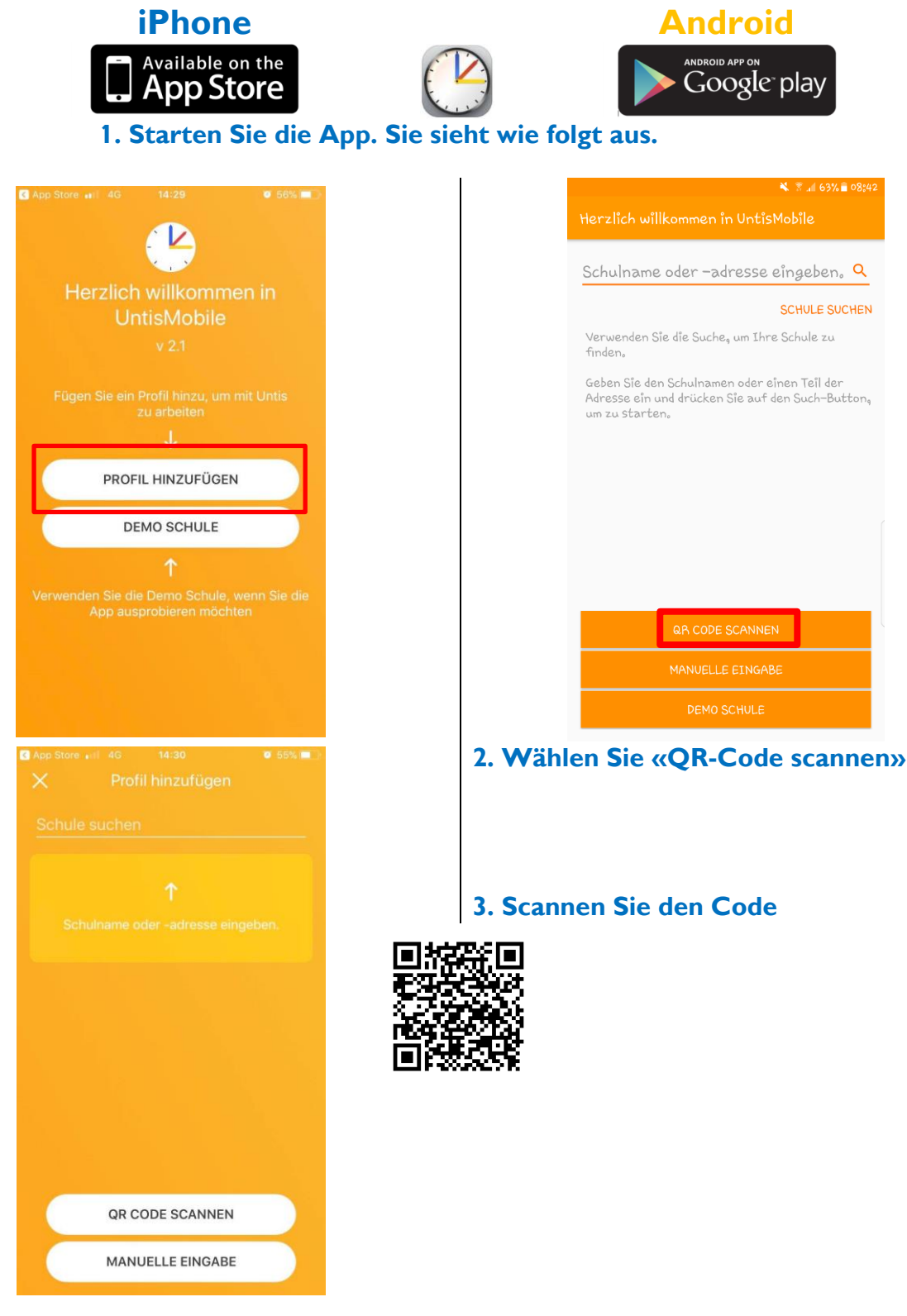

2. Wählen Sie «QR-Code scannen» 3. Scannen Sie den Code heute für morgen

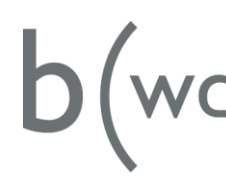

b (wd Bildungszentrum für Wirtschaft und Dienstleistung

| K App Store 🖬 4 | G 14:30         | <b>Ø</b> 55% 💻 | 1 |
|-----------------|-----------------|----------------|---|
|                 | Manuelle Eingab | e              |   |
| SERVER URL      |                 |                |   |
|                 |                 |                |   |
|                 |                 |                |   |
|                 |                 |                |   |
|                 |                 |                |   |
|                 | LOGIN           |                |   |
|                 |                 |                |   |
|                 |                 |                |   |
|                 |                 |                |   |
|                 |                 |                |   |
|                 |                 |                |   |
|                 |                 |                |   |
|                 |                 |                |   |
|                 |                 |                |   |

| 🖓 🔧 😤                               |  |  |  |  |  |  |
|-------------------------------------|--|--|--|--|--|--|
| Herzlich willkommen in UntisMobile  |  |  |  |  |  |  |
|                                     |  |  |  |  |  |  |
| Schulname oder -adresse eingeben. 🭳 |  |  |  |  |  |  |
| N                                   |  |  |  |  |  |  |
| Profil bearbeiten                   |  |  |  |  |  |  |
| Server URL                          |  |  |  |  |  |  |
| borys.webuntis.com                  |  |  |  |  |  |  |
| Schule                              |  |  |  |  |  |  |
| bwd                                 |  |  |  |  |  |  |
| Benutzer                            |  |  |  |  |  |  |
| #anonymous#                         |  |  |  |  |  |  |
| Schlüssel                           |  |  |  |  |  |  |
| Schlüssel                           |  |  |  |  |  |  |
|                                     |  |  |  |  |  |  |
| ABBRECHEN SPEICHERN                 |  |  |  |  |  |  |
|                                     |  |  |  |  |  |  |
|                                     |  |  |  |  |  |  |
|                                     |  |  |  |  |  |  |
|                                     |  |  |  |  |  |  |

4. Der Scan erkennt den Code und füllt die Felder automatisch aus. Betätigen Sie die Eingaben mit «Login» bzw. «Speichern».

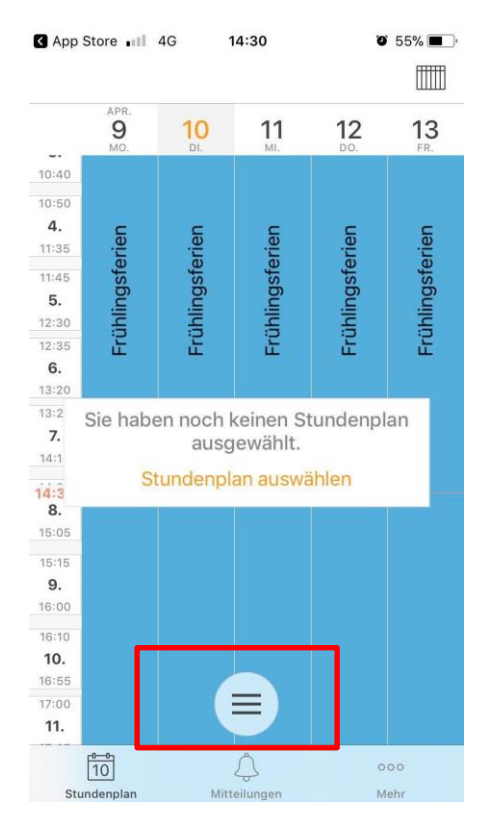

|                                   | 🗙 🔋 🕼 62% 🛢 08:45 |                  |           |  |  |  |
|-----------------------------------|-------------------|------------------|-----------|--|--|--|
| GO PREMIUM                        |                   |                  |           |  |  |  |
| Anonym<br>bwd Bildungszentrum für |                   | Fr.<br><b>16</b> | Sa.<br>17 |  |  |  |
| Ansicht wechseln                  |                   |                  |           |  |  |  |
| Tagesansicht                      |                   |                  |           |  |  |  |
| Wochenansicht                     |                   |                  |           |  |  |  |
| Favoriten                         |                   |                  |           |  |  |  |
| ★ 🛛 Mein Stundenplan              | 1                 |                  |           |  |  |  |
| Info Center                       | 0                 | denplan          |           |  |  |  |
| Stundenpläne                      |                   |                  |           |  |  |  |
| Klassen                           |                   |                  |           |  |  |  |
| 😭 Lehrer                          |                   |                  |           |  |  |  |
| Räume                             |                   |                  |           |  |  |  |
| 🔅 Einstellungen                   |                   | not              | updated   |  |  |  |
| 5. Wählen S                       | ie O              | ptio             | n «K      |  |  |  |

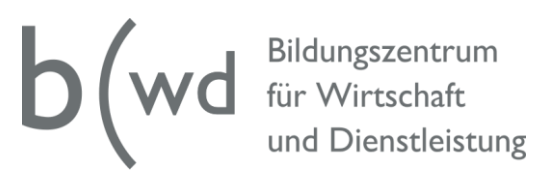

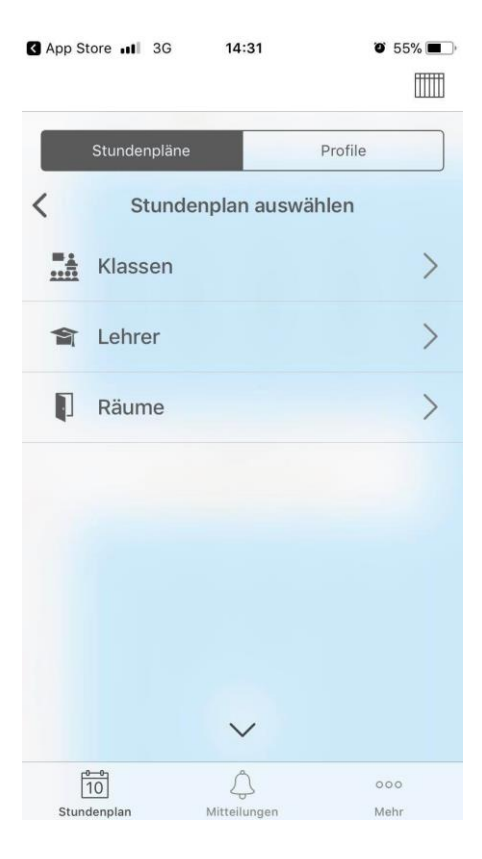

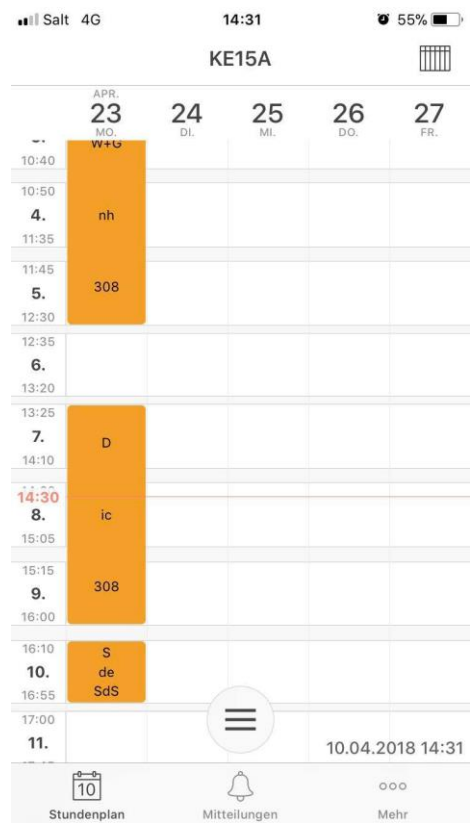

|                           | 💐 🗊 📶 62% 🖥 08:4 |                 |                 |                 |                 |   |  |  |  |
|---------------------------|------------------|-----------------|-----------------|-----------------|-----------------|---|--|--|--|
| 1                         | Klasse           | n               |                 |                 |                 | 3 |  |  |  |
| ľ                         |                  |                 |                 |                 |                 |   |  |  |  |
| :00<br><b>1.</b><br>8:    | KB15A            | KB15B           | KB16A           | KB16B           | KB17A           | I |  |  |  |
| :55<br><b>2.</b><br>9:4   | KE15A            | KE15B           | KE15C           | KE15D           | KE15F           | I |  |  |  |
| :55<br><b>3.</b>          | KE15G            | KE15H           | KE16A           | KE16B           | KE16C           | I |  |  |  |
| 0:50<br>4.                | KE16D            | KE16F           | KE16G           | KE16H           | KE17A           | I |  |  |  |
| 1:4<br>5<br>12            | KE17B            | KE17C           | KE17D           | KE17F           | KE17G           | I |  |  |  |
| 2:35<br>6.<br>13:         | KE17H ?          | KM15A           | KM16A           | KM17A           | KS14A           |   |  |  |  |
| 3:25<br>7.<br>14:         | KS15A            | KS16A           | KS17A           | Z-FF<br>Delf B1 | Z-FF<br>Delf B2 | I |  |  |  |
| 4:20<br>8.<br>15:<br>5:15 | Z-FF<br>FCE B2   | Z-FF I<br>1. LJ | Z-FF I<br>2. LJ | Z-FF I<br>3. LJ | Z-FK D<br>1. LJ |   |  |  |  |
| 9.<br>16:<br>6:00<br>6:10 |                  |                 |                 | ABBR            | ECHEN           |   |  |  |  |

## 6. Wählen Sie die gewünschte Klasse aus

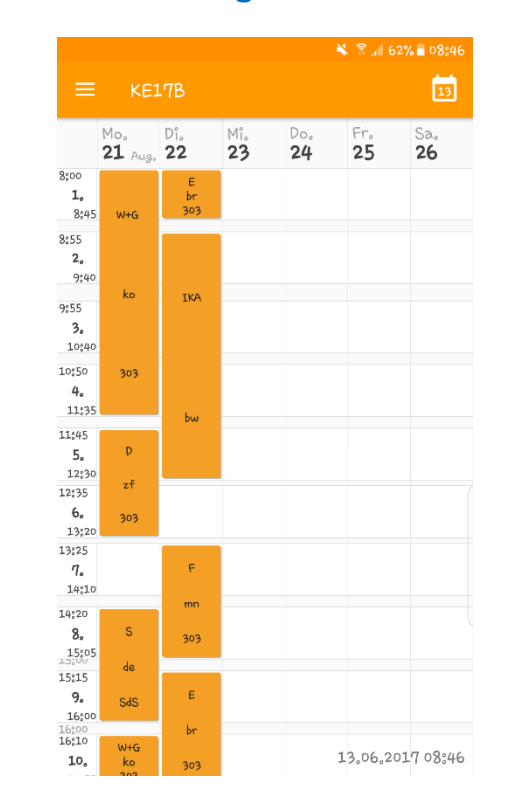

neute für morgen